## Kurzanleitung zum Drucken von Fotos auf dem IPad

## mit dem Canon selphy Drucker

- 1. Bauen Sie den Drucker auf und schalten Sie ihn ein.
- 2. Starten Sie das IPad.
- Wählen Sie beim IPad WLAN –Einstellungen: rechts oben ist das Symbol → länger drauf bleiben, dann öffnet sich die Einstellung, dort werden dann mehrere WLAN-Optionen angezeigt.
- 4. Wählen Sie hier nun "Canon seplhy..." aus
- 5. Öffnen Sie die Foto-App
- 6. Öffnen sie das gewünschte Bild
- 7. Klicken Sie nun rechts oben auf das Symbol
- 8. Nun öffnet sich ein Feld, rollen Sie hier weiter runter, bis zur Auswahl "Drucken"→ anklicken
- Nun öffnet sich das Display zum Drucken, achten Sie darauf, dass hier der "Canon selphy als Drucker genannt wird
- 10. Klicken Sie auf Drucken
- 11. HABEN SIE ETWAS GEDULD! Es kann bis zu 2 Minuten dauern, bis das Bild zum Drucker gesendet wird und dieser mit dem Druck startet.

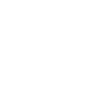